# Catalyst 9000上的MACsec故障排除

| 目錄                                                |
|---------------------------------------------------|
|                                                   |
| <u>必要條件</u>                                       |
| <u>需求</u>                                         |
| <u>採用元件</u>                                       |
| <u>背景資訊</u>                                       |
| <u>MACsec的優點</u>                                  |
| <u>MACsec和MTU</u>                                 |
| 使用MACsec的位置                                       |
| 技術                                                |
| <u>案例1:在預共用金鑰(PSK)模式下使用SAP的MACsec交換機到交換機鏈路安全</u>  |
| 拓撲                                                |
| <u> 場景2:在預共用金鑰(PSK)模式下使用MKA的MACsec交換機到交換機鏈路安全</u> |
| 拓撲                                                |
| 填充問題示例                                            |
| 其他組態選項                                            |
| 在捆綁式/埠通道介面上使用MKA的MACsec交換機到交換機鏈路安全                |
| <u>第2層中間交換機之間的MACsec交換機到交換機鏈路安全,PSK模式</u>         |
|                                                   |
| <u>MACsec操作資訊</u>                                 |
| 操作順序                                              |
| MACsec資料包                                         |
| <u>SAP協商</u>                                      |
| 金鑰交換                                              |
| 平台上的MACsec                                        |
| 產品相容性矩陣                                           |
| 相關資訊                                              |

# 簡介

本檔案將說明MACsec功能、其使用案例,以及如何對Catalyst 9000交換器上的功能進行疑難排解。

### 必要條件

### 需求

本文件沒有特定需求。

- C9300
- C9400
- C9500
- C9600

注意:有關用於在其他Cisco平台上啟用這些功能的命令,請參閱相應的配置指南。

本文中的資訊是根據特定實驗室環境內的裝置所建立。文中使用到的所有裝置皆從已清除(預設))的組態來啟動。如果您的網路運作中,請確保您瞭解任何指令可能造成的影響。

### 背景資訊

本文的作用域為兩台交換器/路由器之間LAN上的媒體存取安全控制(MACsec)。

明文資料通訊容易受到安全威脅。 安全漏洞可能發生在OSI模型的任何層。第2層的一些常見漏洞是 監聽、資料包竊聽、篡改、注入、MAC地址欺騙、ARP欺騙、針對DHCP伺服器的拒絕服務 (DoS)攻擊以及VLAN跳躍。

MACsec是IEEE 802.1AE標準中描述的一種L2加密技術。 MACsec可以保護物理介質上的資料,並 且使資料不可能在更高層受到危害。因此,MACsec加密比任何其他高層加密方法(如IPsec和 SSL)的優先順序更高。

#### MACsec的優點

面向客戶端的模式:MACsec用於這樣的設定,即相互對等的兩台交換機在交換金鑰之前可以交替 作為金鑰伺服器或金鑰客戶端。金鑰伺服器在兩個對等體之間生成並維護CAK。

資料完整性檢查:MACsec使用MKA為到達埠的幀生成完整性檢查值(ICV)。如果生成的ICV與幀中的 ICV相同,則接受該幀;否則丟棄該幀。

資料加密:MACsec在交換機的介面上提供埠級加密。這表示從已設定的連線埠傳送的訊框已加密 ,並在連線埠上接收的訊框已解密。MACsec還提供一種機制,在該機制中您可以配置是僅加密幀 還是所有加密幀

介面上接受幀(加密的和純的)。

重播保護:當幀通過網路傳輸時,可能會出現幀從有序序列中脫離的情況。MACsec提供一個可配 置的視窗,該視窗接受指定數量的亂序幀。

MACsec和MTU

MACsec報頭增加了多達32位元組的報頭開銷。請考慮路徑中交換器上較大的系統/介面最大傳輸單 元(MTU),以解決MACsec標頭增加的額外額外負荷。 如果MTU太低,對於需要使用更高MTU的應 用程式,您可能會看到意外的資料包丟失/延遲。 ◆ 註:如果存在與MACsec相關的問題,請確保根據相容性表支援兩端的千兆位介面轉換器 (GBIC)。

使用MACsec的位置

園區使用案例

- 主機到交換機
- 在站點或建築之間
- 多租戶中的樓層之間

資料中心使用案例

- 資料中心互連
- 伺服器到交換機

#### WAN使用案例

- 資料中心互連
- 園區互連
- 中心輻射型

### 技術

| МКА | MACsec金鑰協定 | 在IEEE 802.1X REV-2010中定義為用於發現MACsec對等體和協<br>商金鑰的關鍵協定協定  |
|-----|------------|---------------------------------------------------------|
| САК | 連線關聯金鑰     | 用於生成用於MACsec的所有其他金鑰的長時間主金鑰。 LAN實現<br>從MSK(在EAP交換期間生成)派生 |
| РМК | 成對主鍵       | 用於派生用於加密流量的會話金鑰的元件之一。手動配置或從<br>802.1X派生                 |
| CKN | CAK金鑰名稱    | 用於配置金鑰值或CAK。只允許偶數個 <u>十六進位制</u> 字元,最多64個<br>字元。         |
| SAK | 安全關聯金鑰     | 由從CAK選擇的金鑰伺服器派生,是路由器/終端裝置用於加密給<br>定會話流量的金鑰。             |
| ICV | 完整性檢查值鍵    | 源自CAK,並在每個資料/控制幀中標籤,以證明該幀來自授權對<br>等體。8-16位元組,取決於密碼套件    |
| KEK | 金鑰加密金鑰     | 源自CAK(預共用金鑰),用於保護MACsec金鑰                               |
| SCI | 安全通道識別符號   | 每個虛擬埠接收唯一的安全通道識別符號(SCI),該識別符號基於<br>連線了16位埠ID的物理介面的MAC地址 |
|     |            |                                                         |

案例1:在預共用金鑰(PSK)模式下使用SAP的MACsec交換機到交 換機鏈路安全

### 拓撲

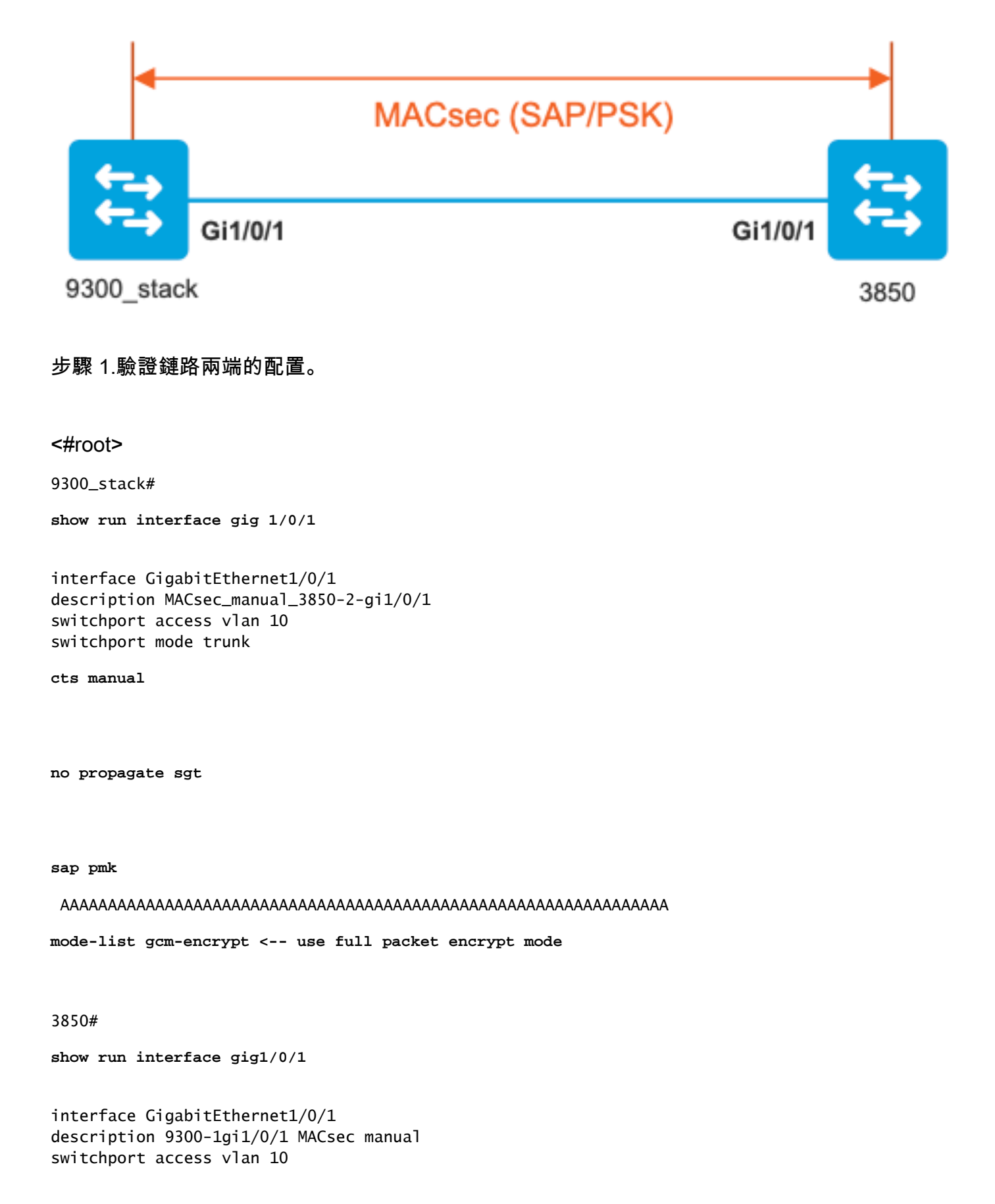

switchport mode trunk

cts manual

no propagate sgt

#### sap pmk

mode-list gcm-encrypt

NOTE:

cts manual

<-- Supplies local configuration for Cisco TrustSec parameters

no propagate sgt

<-- disable SGT tagging on a manually-configured TrustSec-capable interface,

if you do not need to propage the SGT tags.

Use the sap command to manually specify the Pairwise Primary Key (PMK) and the Security Association Prot

authentication and encryption modes to negotiate MACsec link encryption between two interfaces.

The default encryption is sap modelist gcm-encrypt null

9300\_stack#(config-if-cts-manual)#

sap pmk fa mode-list

? gcm-encrypt GCM authentication, GCM encryption gmac GCM authentication, no encryption no-encap No encapsulation null Encapsulation present, no authentication, no encryption Use "gcm-encrypt" for full GCM-AES-128 encryption.

These protection levels are supported when you configure SAP pairwise primary key (sap pmk):

SAP is not configured- no protection. sap mode-list gcm-encrypt gmac no-encap-protection desirable but not mandatory. sap mode-list gcm-encrypt gmac-confidentiality preferred and integrity required. The protection is selected by the supplicant according to supplicant preference. sap mode-list gmac -integrity only. sap mode-list gcm-encrypt-confidentiality required. sap mode-list gmac gcm-encrypt-integrity required and preferred, confidentiality optional.

#### 步驟 2. 驗證MACsec狀態,以及引數/計數器是否正確。

#### <#root>

### Ping issued between endpoints to demonstrate counters ###

#### Host-1#

ping 10.10.10.12 <-- sourced from Host-1 IP 10.10.10.11

#### 

9300\_stack#

sh MACsec summary

#### Interface

Transmit SC Receive SC <-- Secure Channel (SC) flag is set for transmit and receive

GigabitEthernet1/0/1

#### 1

9300\_stack#

sh MACsec interface gigabitEthernet 1/0/1

1

MACsec is enabled

Replay protect : enabled Replay window : O Include SCI : yes Use ES Enable : no

```
Use SCB Enable : no
Admin Pt2Pt MAC : forceTrue(1)
Pt2Pt MAC Operational : no
Cipher : GCM-AES-128
Confidentiality Offset : 0
!
Capabilities
ICV length : 16
Data length change supported: yes
Max. Rx SA : 16
Max. Tx SA : 16
Max. Rx SC : 8
Max. Tx SC : 8
Validate Frames : strict
PN threshold notification support : Yes
Ciphers supported :
   GCM-AES-128
   GCM-AES-256
   GCM-AES-XPN-128
   GCM-AES-XPN-256
!
Transmit Secure Channels
   SCI : 682C7B9A4D010000
   SC state : notInUse(2)
Elapsed time : 03:17:50
  Start time : 7w0d
  Current AN: 0
   Previous AN: 1
  Next PN: 185
  SA State: notInUse(2)
  Confidentiality : yes
  SAK Unchanged : no
 SA Create time : 03:58:39
  SA Start time : 7w0d
```

```
SC Statistics
   Auth-only Pkts : 0
  Auth-only Bytes : 0
  Encrypt Pkts : 2077
   Encrypt Bytes : 0
!
SA Statistics
  Auth-only Pkts : 0
Encrypt Pkts : 184
<-- packets are being encrypted and transmitted on this link
Т
Port Statistics
  Egress untag pkts 0
   Egress long pkts 0
!
Receive Secure Channels
   SCI : D0C78970C3810000
   SC state : notInUse(2)
   Elapsed time : 03:17:50
  Start time : 7w0d
  Current AN: 0
  Previous AN: 1
  Next PN: 2503
  RX SA Count: 0
   SA State: notInUse(2)
   SAK Unchanged : no
SA Create time : 03:58:39
   SA Start time : 7w0d
  SC Statistics
  Notvalid pkts 0
  Invalid pkts 0
  Valid pkts 28312
  Valid bytes 0
   Late pkts 0
  Uncheck pkts 0
  Delay pkts 0
  UnusedSA pkts 0
  NousingSA pkts 0
  Decrypt bytes 0
!
   SA Statistics
```

```
Notvalid pkts 0
     Invalid pkts 0
Valid pkts 2502
<-- number of valid packets received on this link
     UnusedSA pkts 0
     NousingSA pkts 0
!
Port Statistics
Ingress untag pkts 0
Ingress notag pkts 36
Ingress badtag pkts 0
Ingress unknownSCI pkts 0
Ingress noSCI pkts 0
Ingress overrun pkts 0
1
9300_stack#
sh cts interface summary
Global Dot1x feature is Disabled
CTS Layer2 Interfaces
_____
Interface Mode IFC-state dot1x-role peer-id IFC-cache Critical-Authentication
_____
Gi1/0/1
MANUAL OPEN
    unknown unknown invalid Invalid
CTS Layer3 Interfaces
-----
Interface IPv4 encap IPv6 encap IPv4 policy IPv6 policy
_____
!
9300_stack#
sh cts interface gigabitEthernet 1/0/1
Global Dot1x feature is Disabled
Interface GigabitEthernet1/0/1:
CTS is enabled, mode: MANUAL
IFC state: OPEN
Interface Active for 04:10:15.723 <--- Uptime of MACsec port
Authentication Status: NOT APPLICABLE
Peer identity: "unknown"
Peer's advertised capabilities: "sap"
Authorization Status: NOT APPLICABLE
```

```
!
SAP Status: SUCCEEDED <-- SAP is successful
   Version: 2
   Configured pairwise ciphers:
   gcm-encrypt
!
Replay protection: enabled
Replay protection mode: STRICT
!
Selected cipher: gcm-encrypt
!
Propagate SGT: Disabled
Cache Info:
Expiration : N/A
Cache applied to link : NONE
1
Statistics:
   authc success: 0
   authc reject: 0
   authc failure: 0
   authc no response: 0
   authc logoff: 0
sap success: 1 <-- Negotiated once</pre>
sap fail: 0 <-- No failures</pre>
   authz success: 0
   authz fail: 0
   port auth fail: 0
   L3 IPM: disabled
步驟 3. 鏈路啟動時檢查軟體調試。
```

<#root>

### Verify CTS and SAP events ###

debug cts sap events

debug cts sap packets

### Troubleshoot MKA session bring up issues ###

debug mka event debug mka errors debug mka packets

#### ### Troubleshoot MKA keep-alive issues ###

debug mka linksec-interface debug mka MACsec debug MACsec

\*May 8 00:48:04.843: %LINK-3-UPDOWN: Interface GigabitEthernet1/0/1, changed state to down \*May 8 00:48:05.324: interface GigabitEthernet1/0/1 is UP

\*May 8 00:48:05.324: CTS SAP ev (Gi1/0/1): Session started (new).

CTS SAP ev (Gi1/0/1): Old state: [waiting to restart], event: [restart timer expired], action:

[send message #0] succeeded.

New state: [waiting to receive message #1].

\*May 8 00:48:05.449: CTS SAP ev (Gi1/0/1): EAPOL-Key message from D0C7.8970.C381 <-- MAC of peer swite

\*May 8 00:48:05.449: CTS SAP ev (Gi1/0/1): EAPOL-Key message #0 parsed and validated.

\*May 8 00:48:05.449: CTS SAP ev (Gi1/0/1): Our MAC = 682C.7B9A.4D01 <-- MAC of local interview.

peer's MAC = D0C7.8970.C381. CTS SAP ev (Gi1/0/1): Old state: [waiting to receive message #1],

event: [received message #0], action: [break tie] succeeded.

New state: [determining role].

CTS SAP ev (Gi1/0/1): Old state: [determining role],

event: [change to authenticator], action: [send message #1] succeeded. New state: [waiting to receive message #2]. \*May 8 00:48:05.457: CTS SAP ev (Gi1/0/1): EAPOL-Key message from D0C7.8970.C381. CTS SAP ev (Gi1/0/1): New keys derived: KCK = 700BEF1D 7A8E10F7 1243A168 883C74FB, KEK = C207177C B6091790 F3C5B4B1 D51B75B8, TK = 1B0E17CD 420D12AE 7DE06941 B679ED22, \*May 8 00:48:05.457: CTS SAP ev (Gi1/0/1): EAPOL-Key message #2 parsed and validated. \*May 8 00:48:05.457: CTS-SAP ev: cts\_sap\_action\_program\_msg\_2: (Gi1/0/1) GCM is allowed. \*May 8 00:48:05.457: MACsec-IPC: sending clear\_frames\_option \*May 8 00:48:05.457: MACsec-IPC: geting switch number \*May 8 00:48:05.457: MACsec-IPC: switch number is 1 \*May 8 00:48:05.457: MACsec-IPC: clear\_frame send msg success \*May 8 00:48:05.457: MACsec-IPC: getting MACsec clear frames response \*May 8 00:48:05.457: MACsec-IPC: watched boolean waken up \*May 8 00:48:05.457: MACsec-CTS: create\_sa invoked for SA creation \*May 8 00:48:05.457: MACsec-CTS: Set up TxSC and RxSC before we installTxSA and RxSA \*May 8 00:48:05.457: MACsec-CTS: create\_tx\_sc, avail=yes sci=682C7B9A \*May 8 00:48:05.457: NGWC-MACsec: create\_tx\_sc vlan invalid \*May 8 00:48:05.457: NGWC-MACsec: create\_tx\_sc client vlan=1, sci=0x682C7B9A4D010000 \*May 8 00:48:05.457: MACsec-IPC: sending create\_tx\_sc \*May 8 00:48:05.457: MACsec-IPC: geting switch number \*May 8 00:48:05.457: MACsec-IPC: switch number is 1 \*May 8 00:48:05.457: MACsec-IPC: create\_tx\_sc send msg success \*May 8 00:48:05.458: MACsec API blocking the invoking context \*May 8 00:48:05.458: MACsec-IPC: getting MACsec sa\_sc response \*May 8 00:48:05.458: MACsec\_blocking\_callback \*May 8 00:48:05.458: Wake up the blocking process \*May 8 00:48:05.458: MACsec-CTS: create\_rx\_sc, avail=yes sci=D0C78970 \*May 8 00:48:05.458: NGWC-MACsec: create\_rx\_sc client vlan=1, sci=0xD0C78970C3810000 \*May 8 00:48:05.458: MACsec-IPC: sending create\_rx\_sc \*May 8 00:48:05.458: MACsec-IPC: geting switch number \*May 8 00:48:05.458: MACsec-IPC: switch number is 1 \*May 8 00:48:05.458: MACsec-IPC: create\_rx\_sc send msg success \*May 8 00:48:05.458: MACsec API blocking the invoking context \*May 8 00:48:05.458: MACsec-IPC: getting MACsec sa\_sc response \*May 8 00:48:05.458: MACsec\_blocking\_callback \*May 8 00:48:05.458: Wake up the blocking process \*May 8 00:48:05.458: MACsec-CTS: create\_tx\_rx\_sa, txsci=682C7B9A, an=0 \*May 8 00:48:05.458: MACsec-IPC: sending install\_tx\_sa \*May 8 00:48:05.458: MACsec-IPC: geting switch number \*May 8 00:48:05.458: MACsec-IPC: switch number is 1 \*May 8 00:48:05.459: MACsec-IPC: install\_tx\_sa send msg success \*May 8 00:48:05.459: NGWC-MACsec:Sending authorized event to port SM \*May 8 00:48:05.459: MACsec API blocking the invoking context \*May 8 00:48:05.459: MACsec-IPC: getting MACsec sa\_sc response \*May 8 00:48:05.459: MACsec\_blocking\_callback \*May 8 00:48:05.459: Wake up the blocking process \*May 8 00:48:05.459: MACsec-CTS: create\_tx\_rx\_sa, rxsci=D0C78970, an=0

```
*May 8 00:48:05.459: MACsec-IPC: sending install_rx_sa
*May 8 00:48:05.459: MACsec-IPC: getting switch number
*May 8 00:48:05.459: MACsec-IPC: switch number is 1
*May 8 00:48:05.460: MACsec-IPC: install_rx_sa send msg success
*May 8 00:48:05.460: MACsec API blocking the invoking context
*May 8 00:48:05.460: MACsec-IPC: getting MACsec sa_sc response
*May 8 00:48:05.460: MACcsec_blocking_callback
*May 8 00:48:05.460: Wake up the blocking process
CTS SAP ev (Gi1/0/1): Old state: [waiting to receive message #2],
event: [received message #2], action: [program message #2] succeeded.
New state: [waiting to program message #2].
CTS SAP ev (Gi1/0/1): Old state: [waiting to program message #2],
event: [data path programmed], action: [send message #3] succeeded.
New state: [waiting to receive message #4].
*May 8 00:48:05.467: CTS SAP ev (Gi1/0/1): EAPOL-Key message from D0C7.8970.C381.
*May 8 00:48:05.467: CTS SAP ev (Gi1/0/1): EAPOL-Key message #4 parsed and validated.
*May 8 00:48:05.473: CTS-SAP ev: cts_sap_sync_sap_info: incr sync msg sent for Gi1/0/1
*May 8 00:48:07.324: %LINK-3-UPDOWN: Interface GigabitEthernet1/0/1, changed state to up
```

步驟 4.鏈路啟動時檢視平台級跟蹤。

#### <#root>

9300\_stack#

sh platform software fed switch 1 ifm mappings

| Interface IF_I | ID Inst | Asic Core | e Port | SubPort | Mac | Cntx | LPN | GPN | Type | Active |
|----------------|---------|-----------|--------|---------|-----|------|-----|-----|------|--------|
|----------------|---------|-----------|--------|---------|-----|------|-----|-----|------|--------|

GigabitEthernet1/0/1 0x8 1 0 1 0 0 26 6 1 1 NIF Y

Note the IF\_ID for respective intf

- This respective IF\_ID shows in MACsec FED traces seen here.

#### 9300\_stack#

set platform software trace fed switch 1 cts\_aci verbose

9300\_stack#

set platform software trace fed switch 1 MACsec verbose

<-- switch number with MACsec port

9300\_stack#

request platform software trace rotate all

/// shut/no shut the MACsec interface ///

9300\_stack#

show platform software trace message fed switch 1

2019/05/08 01:08:50.688 {fed\_F0-0}{1}: [MACsec] [16837]: UUID: 0, ra: 0, TID: 0 (info): FED sent MACsec\_

2019/05/08 01:08:50.688 {fed\_F0-0}{1}: [MACsec] [16837]: UUID: 0, ra: 0, TID: 0 (info): FED sending MACs

2019/05/08 01:08:50.688 {fed\_F0-0}{1}: [MACsec] [16837]: UUID: 0, ra: 0, TID: 0 (debug): Running Instal 2019/05/08 01:08:50.688 {fed\_F0-0}{1}: [MACsec] [16837]: UUID: 0, ra: 0, TID: 0 (debug): Processing job 2019/05/08 01:08:50.688 {fed\_F0-0}{1}: [MACsec] [16837]: UUID: 0, ra: 0, TID: 0 (debug): Install RxSA c 2019/05/08 01:08:50.688 {fed\_F0-0}{1}: [MACsec] [16837]: UUID: 0, ra: 0, TID: 0 (debug): Processing SPI 2019/05/08 01:08:50.688 {fed\_F0-0}{1}: [MACsec] [16837]: UUID: 0, ra: 0, TID: 0 (info): MACSec install 2019/05/08 01:08:50.688 {fed\_F0-0}{1}: [MACsec] [16837]: UUID: 0, ra: 0, TID: 0 (info): Entering ins\_rx 2019/05/08 01:08:50.688 {fed\_F0-0}{1}: [12tunnel\_bcast] [16837]: UUID: 0, ra: 0, TID: 0 (ERR): port\_idMz

2019/05/08 01:08:50.687 {fed\_F0-0}{1}: [MACsec] [16837]: UUID: 0, ra: 0, TID: 0 (info): FED sent macsec\_

2019/05/08 01:08:50.687 {fed\_F0-0}{1}: [MACsec] [16837]: UUID: 0, ra: 0, TID: 0 (info): FED sending macs

2019/05/08 01:08:50.687 {fed\_F0-0}{1}: [MACsec] [16837]: UUID: 0, ra: 0, TID: 0 (debug): if\_id = 8, cts\_

2019/05/08 01:08:50.686 {fed\_F0-0}{1}: [MACsec] [16837]: UUID: 0, ra: 0, TID: 0 (debug): Calling Instal

2019/05/08 01:08:50.686 {fed\_F0-0}{1}: [sec] [16837]: UUID: 0, ra: 0, TID: 0 (debug): sci=0x682c7b9a4d01

2019/05/08 01:08:50.686 {fed\_F0-0}{1}: [MACsec] [16837]: UUID: 0, ra: 0, TID: 0 (debug): Processing job

2019/05/08 01:08:50.686 {fed\_F0-0}{1}: [MACsec] [16837]: UUID: 0, ra: 0, TID: 0 (debug): Create time of

2019/05/08 01:08:50.686 {fed\_F0-0}{1}: [MACsec] [16837]: UUID: 0, ra: 0, TID: 0 (debug): sci=0x682c7b9a4

2019/05/08 01:08:50.686 {fed\_F0-0}{1}: [MACsec] [16837]: UUID: 0, ra: 0, TID: 0 (debug): Install TxSA ca

2019/05/08 01:08:50.686 {fed\_F0-0}{1}: [MACsec] [16837]: UUID: 0, ra: 0, TID: 0 (debug): Processing SPI

2019/05/08 01:08:50.686 {fed\_F0-0}{1}: [MACsec] [16837]: UUID: 0, ra: 0, TID: 0 (info): MACSec install ?

2019/05/08 01:08:50.686 {fed\_F0-0}{1}: [MACsec] [16837]: UUID: 0, ra: 0, TID: 0 (info): Entering ins\_tx\_

2019/05/08 01:08:50.686 {fed\_F0-0}{1}: [MACsec] [16837]: UUID: 0, ra: 0, TID: 0 (info): FED sent macsec\_

2019/05/08 01:08:50.686 {fed\_F0-0}{1}: [MACsec] [16837]: UUID: 0, ra: 0, TID: 0 (info): FED sending macs 2019/05/08 01:08:50.686 {fed\_F0-0}{1}: [MACsec] [16837]: UUID: 0, ra: 0, TID: 0 (debug): Conf\_Offset in 2019/05/08 01:08:50.686 {fed\_F0-0}{1}: [MACsec] [16837]: UUID: 0, ra: 0, TID: 0 (debug): Successfully in

2019/05/08 01:08:50.686 {fed\_F0-0}{1}: [MACsec] [16837]: UUID: 0, ra: 0, TID: 0 (debug): Secy policy has

2019/05/08 01:08:50.686 {fed\_F0-0}{1}: [MACsec] [16837]: UUID: 0, ra: 0, TID: 0 (debug): Install policy

2019/05/08 01:08:50.686 {fed\_F0-0}{1}: [MACsec] [16837]: UUID: 0, ra: 0, TID: 0 (debug): Attach policy

2019/05/08 01:08:50.686 {fed\_F0-0}{1}: [MACsec] [16837]: UUID: 0, ra: 0, TID: 0 (debug): Creating drop 6

2019/05/08 01:08:50.686 {fed\_F0-0}{1}: [MACsec] [16837]: UUID: 0, ra: 0, TID: 0 (debug): if\_id = 8, cts\_

2019/05/08 01:08:50.686 {fed\_F0-0}{1}: [MACsec] [16837]: UUID: 0, ra: 0, TID: 0 (debug): sci=0x682c7b9a4 2019/05/08 01:08:50.686 {fed\_F0-0}{1}: [MACsec] [16837]: UUID: 0, ra: 0, TID: 0 (debug): Create RxSC ca 2019/05/08 01:08:50.686 {fed\_F0-0}{1}: [MACsec] [16837]: UUID: 0, ra: 0, TID: 0 (debug): Processing SPI 2019/05/08 01:08:50.686 {fed\_F0-0}{1}: [MACsec] [16837]: UUID: 0, ra: 0, TID: 0 (info): MACSec create R2 2019/05/08 01:08:50.686 {fed\_F0-0}{1}: [MACsec] [16837]: UUID: 0, ra: 0, TID: 0 (info): Entering cre\_rx. 2019/05/08 01:08:50.685 {fed\_F0-0}{1}: [MACsec] [16837]: UUID: 0, ra: 0, TID: 0 (info): FED sent macsec. 2019/05/08 01:08:50.685 {fed\_F0-0}{1}: [MACsec] [16837]: UUID: 0, ra: 0, TID: 0 (info): FED sending mac 2019/05/08 01:08:50.685 {fed\_F0-0}{1}: [MACsec] [16837]: UUID: 0, ra: 0, TID: 0 (debug): txSC setting x 2019/05/08 01:08:50.685 {fed\_F0-0}{1}: [MACsec] [16837]: UUID: 0, ra: 0, TID: 0 (debug): conf\_Offset in 2019/05/08 01:08:50.685 {fed\_F0-0}{1}: [MACsec] [16837]: UUID: 0, ra: 0, TID: 0 (debug): if\_id = 8, cts\_

2019/05/08 01:08:50.685 {fed\_F0-0}{1}: [MACsec] [16837]: UUID: 0, ra: 0, TID: 0 (debug): secy created su

2019/05/08 01:08:50.685 {fed\_F0-0}{1}: [MACsec] [16837]: UUID: 0, ra: 0, TID: 0 (debug): if\_id = 8, cts\_

2019/05/08 01:08:50.685 {fed\_F0-0}{1}: [MACsec] [16837]: UUID: 0, ra: 0, TID: 0 (debug): if\_id = 8, cts\_

2019/05/08 01:08:50.685 {fed\_F0-0}{1}: [MACsec] [16837]: UUID: 0, ra: 0, TID: 0 (debug): is\_remote is 0

2019/05/08 01:08:50.685 {fed\_F0-0}{1}: [MACsec] [16837]: UUID: 0, ra: 0, TID: 0 (debug): Create TxSC cal

2019/05/08 01:08:50.685 {fed\_F0-0}{1}: [MACsec] [16837]: UUID: 0, ra: 0, TID: 0 (debug): Processing SPI 2019/05/08 01:08:50.685 {fed\_F0-0}{1}: [MACsec] [16837]: UUID: 0, ra: 0, TID: 0 (info): MACSec create T 2019/05/08 01:08:50.685 {fed\_F0-0}{1}: [MACsec] [16837]: UUID: 0, ra: 0, TID: 0 (info): Entering cre\_tx 2019/05/08 01:08:50.685 {fed\_F0-0}{1}: [MACsec] [16837]: UUID: 0, ra: 0, TID: 0 (info): FED sent clear\_ 2019/05/08 01:08:50.685 {fed\_F0-0}{1}: [MACsec] [16837]: UUID: 0, ra: 0, TID: 0 (info): FED sending mac 2019/05/08 01:08:50.685 {fed\_F0-0}{1}: [MACsec] [16837]: UUID: 0, ra: 0, TID: 0 (debug): Processing job 2019/05/08 01:08:50.685 {fed\_F0-0}{1}: [MACsec] [16837]: UUID: 0, ra: 0, TID: 0 (debug): Processing SPI 2019/05/08 01:08:50.685 {fed\_F0-0}{1}: [MACsec] [16837]: UUID: 0, ra: 0, TID: 0 (info): MACSec clear\_fr. 2019/05/08 01:08:50.685 {fed\_F0-0}{1}: [MACsec] [16837]: UUID: 0, ra: 0, TID: 0 (info): Entering clear\_fr. 2019/05/08 01:08:50.685 {fed\_F0-0}{1}: [MACsec] [16837]: UUID: 0, ra: 0, TID: 0 (info): Entering clear\_fr. 2019/05/08 01:08:50.685 {fed\_F0-0}{1}: [MACsec] [16837]: UUID: 0, ra: 0, TID: 0 (info): Entering clear\_fr. 2019/05/08 01:08:50.527 {fed\_F0-0}{1}: [pm\_xcvr] [17885]: UUID: 0, ra: 0, TID: 0 (info): MACSec clear\_fr. 2019/05/08 01:08:50.525 {fed\_F0-0}{1}: [pm\_xcvr] [17885]: UUID: 0, ra: 0, TID: 0 (inte): XCVR POST:XCVR speed\_auto Oper Speed:speed\_gbps1 Autoneg Mode:Unknown autonegmode type 2019/05/08 01:08:50.525 {fed\_F0-0}{1}: [xcvr] [17885]: UUID: 0, ra: 0, TID: 0 (note): ntfy\_lnk\_status: 1 2019/05/08 01:08:50.525 {fed\_F0-0}{1}: [xcvr] [17885]: UUID: 0, ra: 0, TID: 0 (note): ntfy\_lnk\_status: 1 2019/05/08 01:08:48.142 {fed\_F0-0}{1}: [pm\_xcvr] [16837]: UUID: 0, ra: 0, TID: 0 (note): ntfy\_lnk\_status: 1 2019/05/08 01:08:48.142 {fed\_F0-0}{1}: [xcvr] [16837]: UUID: 0, ra: 0, TID: 0 (note): ntfy\_lnk\_status: 1 2019/05/08 01:08:48.142 {fed\_F0-0}{1}: [xcvr] [16837]: UUID: 0, ra: 0, TID: 0 (note): ntfy\_lnk\_status: 1 2019/05/08 01:08:48.142 {fed\_F0-0}{1}: [xcvr] [16837]: UUID: 0, ra: 0, TID: 0 (not

2019/05/08 01:08:48.142 {fed\_F0-0}{1}: [pm\_tdl] [16837]: UUID: 0, ra: 0, TID: 0 (note): Received PM port

步驟 5.驗證硬體中MACsec介面的狀態。

<#root>

9300\_stack#

sh platform pm interface-numbers

| interface | iif-id | gid s | lot | unit sl | un | HWIDB-Ptr | status | status2 | state snmp-if-index |  |
|-----------|--------|-------|-----|---------|----|-----------|--------|---------|---------------------|--|
|           |        |       |     |         |    |           |        |         |                     |  |

Gi1/0/1 8 1 1 1 0x7F2C90D7C600 0x10040 0x20001B 0x4 8

sh pl software fed switch 1 ifm if-id 8 <-- iif-id 8 maps to gig1/0/1 Interface Name : GigabitEthernet1/0/1 Interface Block Pointer : 0x7f4a6c66b1b8 Interface Block State : READY Interface State : Enabled Interface Status : ADD, UPD Interface Ref-Cnt : 8 Interface Type : ETHER Port Type : SWITCH PORT Port Location : LOCAL Slot : 1 Unit: 0 Slot Unit : 1 SNMP IF Index : 8 GPN : 1 EC Channel : 0 EC Index : 0 Port Handle : 0x4e00004c LISP v4 Mobility : false LISP v6 Mobility : false QoS Trust Type : 3 ! Port Information Handle ..... [0x4e00004c] Type ..... [Layer2] Identifier ..... [0x8] Slot ..... [1] Unit ..... [1] Port Physical Subblock Affinity ..... [local] Asic Instance ..... [1 (A:0,C:1)] AsicPort ..... [0] AsicSubPort ..... [0] MacNum ..... [26] ContextId .....[6] LPN ..... [1] GPN ..... [1] Speed ..... [1GB] type ..... [NIF] PORT\_LE ..... [0x7f4a6c676bc8] <--- port\_LE L3IF\_LE ..... [0x0] DI ..... [0x7f4a6c67d718]

SubIf count ..... [0]

Port L2 Subblock Enabled ..... [Yes] Allow dot1q ..... [Yes] Allow native ..... [Yes] Default VLAN ..... [1] Allow priority tag ... [Yes] Allow unknown unicast [Yes] Allow unknown multicast[Yes] Allow unknown broadcast[Yes] Allow unknown multicast[Enabled] Allow unknown unicast [Enabled] Protected ..... [No] IPv4 ARP snoop ..... [No] IPv6 ARP snoop ..... [No] Jumbo MTU ..... [1500] Learning Mode ..... [1] Vepa ..... [Disabled] Port QoS Subblock Trust Type ..... [0x2] Default Value .....[0] Ingress Table Map ..... [0x0] Egress Table Map ..... [0x0] Queue Map ..... [0x0] Port Netflow Subblock Port Policy Subblock List of Ingress Policies attached to an interface List of Egress Policies attached to an interface Port CTS Subblock Disable SGACL ..... [0x0] Trust ..... [0x0] %Port SGT ..... [-1717360783] Physical Port Macsec Subblock < -- This block is not present when MACsec is not enabled MACsec Enable .... [Yes] MACsec port handle.... [0x4e00004c] <-- Same as PORT\_LE MACsec Virtual port handles.... .....[0x11000005] MACsec Rx start index.... [0] MACsec Rx end index.... [6] MACsec Tx start index.... [0] MACsec Tx end index.... [6] Ref Count : 8 (feature Ref Counts + 1)

IFM Feature Ref Counts FID : 102 (AAL\_FEATURE\_SRTP), Ref Count : 1 FID : 59 (AAL\_FEATURE\_NETFLOW\_ACL), Ref Count : 1 FID : 95 (AAL\_FEATURE\_L2\_MULTICAST\_IGMP), Ref Count : 1 FID : 119 (AAL\_FEATURE\_PV\_HASH), Ref Count : 1 FID : 17 (AAL\_FEATURE\_PBB), Ref Count : 1 FID : 83 (AAL\_FEATURE\_L2\_MATM), Ref Count : 1 FID : 30 (AAL\_FEATURE\_URPF\_ACL), Ref Count : 1 IFM Feature Sub block information FID : 102 (AAL\_FEATURE\_SRTP), Private Data : 0x7f4a6c9a0838 FID : 59 (AAL\_FEATURE\_NETFLOW\_ACL), Private Data : 0x7f4a6c9a00f8 FID : 17 (AAL\_FEATURE\_PBB), Private Data : 0x7f4a6c9986b8 FID : 30 (AAL\_FEATURE\_URPF\_ACL), Private Data : 0x7f4a6c9981c8 9300\_stack# sh pl hard fed switch 1 fwd-asic abstraction print-resource-handle 0x7f4a6c676bc8 1 <-- port\_LE handle Handle:0x7f4a6c676bc8 Res-Type:ASIC\_RSC\_PORT\_LE Res-Switch-Num:0 Asic-Num:1 Feature-ID:AL\_FID\_IFM Lkp-f priv\_ri/priv\_si Handle: (nil)Hardware Indices/Handles: index1:0x0 mtu\_index/13u\_ri\_index1:0x2 sm handle Detailed Resource Information (ASIC# 1) \*\*snip\*\* LEAD\_PORT\_ALLOW\_CTS value 0 Pass LEAD\_PORT\_ALLOW\_NON\_CTS value 0 Pass LEAD\_PORT\_CTS\_ENABLED value 1 Pass <-- Flag = 1 (CTS enabled) LEAD\_PORT\_MACsec\_ENCRYPTED value 1 Pass <-- Flag = 1 (MACsec encrypt enabled)</pre> LEAD\_PORT\_PHY\_MAC\_SEC\_SUB\_PORT\_ENABLED value 0 Pass LEAD\_PORT\_SGT\_ALLOWED value 0 Pass LEAD\_PORT\_EGRESS\_MAC\_sec\_ENABLE\_WITH\_SCI value 1 Pass <-- Flag = 1 (MACsec with SCI enabled) LEAD\_PORT\_EGRESS\_MAC\_sec\_ENABLE\_WITHOUT\_SCI value 0 Pass LEAD\_PORT\_EGRESS\_MAC\_sec\_SUB\_PORT value 0 Pass LEAD\_PORT\_EGRESS\_MACsec\_ENCRYPTED value 0 Pass \*\*snip\*\*

# 案例2:在預共用金鑰(PSK)模式下使用MKA的MACsec交換機到 交換機鏈路安全

### 拓撲

| -          |         | MACsec (MKA/PSK) |         | -          |
|------------|---------|------------------|---------|------------|
| <b>←</b> → |         |                  |         | <b>₹</b> ⇒ |
|            | Fo1/0/1 |                  | Te1/1/3 |            |
| 9500       |         |                  |         | 9300       |

步驟 1.驗證鏈路兩端的配置。

<#root>

C9500#

sh run | sec key chain

lifetime local 00:00:00 Aug 21 2019 infinite <-- use NTP to sync the time for key chains

mka policy MKA

key-server priority 200 MACsec-cipher-suite gcm-aes-256 confidentiality-offset 0

C9500#

sh run interface fo1/0/1

interface fo1/0/1

MACsec network-link

mka policy MKA

mka pre-shared-key key-chain KEY

#### C9300#

sh run interface te1/1/3

interface te1/1/3

MACsec network-link

mka policy MKA

mka pre-shared-key key-chain KEY

#### 步驟2.驗證MACsec是否已啟用以及所有引數/計數器是否正確。

#### <#root>

### This example shows the output from one side, verify on both ends of MACsec tunnel ###

C9500#

sh MACsec summary

| Interface | Transmit SC | Receive SC |
|-----------|-------------|------------|
|           |             |            |

FortyGigabitEthernet1/0/1 1 1

#### C9500#

```
sh MACsec interface fortyGigabitEthernet 1/0/1
```

MACsec is enabled

Replay protect : enabled Replay window : O Include SCI : yes Use ES Enable : no Use SCB Enable : no Admin Pt2Pt MAC : forceTrue(1) Pt2Pt MAC Operational : no

Cipher : GCM-AES-256

Confidentiality Offset : 0

Capabilities

ICV length : 16

Data length change supported: yes Max. Rx SA : 16 Max. Tx SA : 16 Max. Rx SC : 8 Max. Tx SC : 8 Validate Frames : strict PN threshold notification support : Yes Ciphers supported : GCM-AES-128 GCM-AES-256 GCM-AES-XPN-128 GCM-AES-XPN-256 Transmit Secure Channels SCI : 0CD0F8DCDC010008 SC state : notInUse(2) Elapsed time : 00:24:38 Start time : 7w0d Current AN: 0 Previous AN: -Next PN: 2514 SA State: notInUse(2) Confidentiality : yes SAK Unchanged : yes SA Create time : 1d01h SA Start time : 7w0d SC Statistics Auth-only Pkts : 0 Auth-only Bytes : 0 Encrypt Pkts : 3156 <-- can increment with Tx traffic Encrypt Bytes : 0 SA Statistics

Auth-only Pkts : 0

Encrypt Pkts : 402 <-- can increment with Tx traffic

Port Statistics

Egress untag pkts 0 Egress long pkts 0

Receive Secure Channels

SCI : A0F8490EA91F0026
SC state : notInUse(2)

Elapsed time : 00:24:38

Start time : 7w0d Current AN: 0 Previous AN: -Next PN: 94 RX SA Count: 0 SA State: notInUse(2) SAK Unchanged : yes SA Create time : 1d01h SA Start time : 7w0d

SC Statistics

Notvalid pkts 0 Invalid pkts 0 Valid pkts 0 Valid bytes 0 Late pkts 0 Uncheck pkts 0 Delay pkts 0 UnusedSA pkts 0 NousingSA pkts 0 Decrypt bytes 0

SA Statistics

Notvalid pkts 0 Invalid pkts 0

Valid pkts 93

UnusedSA pkts 0 NousingSA pkts 0 !

Port Statistics

| Ingress untag pkts 0                                                                                 |               |
|----------------------------------------------------------------------------------------------------|---------------|
| Ingress notag pkts 748                                                                               |               |
| Ingress badtag pkts 0<br>Ingress unknownSCI pkts 0<br>Ingress noSCI pkts 0<br>Ingress overrun pkts 0 |               |
| C9500#                                                                                               |               |
| sh mka sessions interface fortyGigabitEthernet 1/0/1                                                 |               |
| Summary of All Currently Active MKA Sessions on Interface FortyGigabitEthernet1/0/1                  |               |
| Interface Local-TxSCI                                                                                |               |
| Policy-Name                                                                                          |               |
| Inherited Key-Server<br>Port-ID Peer-RxSCI MACsec-Peers Status CKN                                   |               |
| Fol/0/1 0cd0.f8dc.dc01/0008                                                                          |               |
| МКА                                                                                                  |               |
| NO YES                                                                                               |               |
| 8 a0f8.490e.a91f/0026 1 Secured01 < CKN number must match                                            | on both sides |
| 0cd0.f8dc.dc01                                                                                       |               |
| <                                                                                                    |               |
| MAC of local interface                                                                               |               |
|                                                                                                    |               |
| a0+8.490e.a91+                                                                                       |               |
|                                                                                                    |               |
| MAC of remote neighbor                                                                               |               |
| 8                                                                                                    |               |
| < indicates IIF_ID of respective local port (here IF_ID is 8 for local port fo1/0/1)                 |               |
|                                                                                                    |               |

#### C9500#

interface

#### iif-id

gid slot unit slun HWIDB-Ptr status status2 state snmp-if-index Fo1/0/1

#### 8

1 1 1 1 0x7EFF3F442778 0x10040 0x20001B 0x4 8

#### C9500#

sh mka sessions interface fortyGigabitEthernet 1/0/1 detail

Interface MAC Address.... 0cd0.f8dc.dc01

MKA Port Identifier..... 8

Interface Name..... FortyGigabitEthernet1/0/1

Audit Session ID..... 01 CAK Name (CKN)..... 01 Member Identifier (MI)... DFDC62E026E0712F0F096392

Message Number (MN)..... 536 <-- can increment as message numbers increment

EAP Role..... NA Key Server..... YES

MKA Cipher Suite..... AES-256-CMAC

Key Server Priority..... 200 Delay Protection..... NO Delay Protection Timer..... Os (Not enabled) Confidentiality Offset... 0 Algorithm Agility..... 80C201 SAK Rekey On Live Peer Loss..... NO Send Secure Announcement.. DISABLED SAK Cipher Suite..... 0080C20001000002 (GCM-AES-256) MACsec Capability...... 3 (MACsec Integrity, Confidentiality, & Offset) MACsec Desired..... YES # of MACsec Capable Live Peers..... 1 <-- Peers capable of MACsec # of MACsec Capable Live Peers Responded.. 1 <-- Peers that responded to MACsec negotiation Live Peers List: ΜI MN Rx-SCI (Peer) KS RxSA Priority Installed \_\_\_\_\_ ACF0BD8ECCA391A197F4DF6B 537 a0f8.490e.a91f/0026 200 YES <-- One live peer ! Potential Peers List: MN Rx-SCI (Peer) KS ΜI RxSA Priority Installed \_\_\_\_\_ Check the MKA policy and ensure that it is applied to expected interface C9500# sh mka policy MKA MKA Policy defaults : Send-Secure-Announcements: DISABLED MKA Policy Summary... Codes : CO - Confidentiality Offset, ICVIND - Include ICV-Indicator, SAKR OLPL - SAK-Rekey On-Live-Peer-Loss, DP - Delay Protect, KS Prio - Key Server Priority Policy KS DP CO SAKR ICVIND Cipher Interfaces

Name

| Prio                                     | OLPL                            | Suite(s)       | Applied           |
|------------------------------------------|---------------------------------|----------------|-------------------|
|                                          | :============================== |                |                   |
| 200 FAL                                  | .SE 0 FALSE TR                  | UE             |                   |
| GCM-AES-256                              |                                 |                |                   |
|                                          |                                 |                |                   |
| Fo1/0/1 < Applie                         | d to Fo1/0/1                    |                |                   |
|                                          |                                 |                |                   |
|                                          |                                 |                |                   |
| ### Ensure that PI                       | W counters are incre            | menting at Tx/ | Rx at both sides. |
| This is useful to                        | determine the direct            | ion of issues  | at transport. ### |
| C0500#                                   |                                 |                |                   |
| C9500#                                   |                                 |                |                   |
| SII IIKA SLALISLICS                      |                                 |                |                   |
| MKPDU Statistics                         |                                 |                |                   |
| MKPDUs Validated &                       | : Rx 2342 <                     | can increment  |                   |
| "Distributed SAK".<br>"Distributed CAK". | 0                               |                |                   |
| MKPDUs Transmitted                       | i 4552 <                        | can increment  |                   |
|                                          |                                 |                |                   |
|                                          |                                 |                |                   |
| ### MKA Error Cour                       | ıters ###                       |                |                   |
| C9500#                                   |                                 |                |                   |
| show mka statistic                       | 10                              |                |                   |
|                                          | -                               |                |                   |
| ** snip***                               |                                 |                |                   |
| MKA Error Counter                        | Totals                          |                |                   |

\_\_\_\_\_

#### Session Failures

| Bring-up Failures         | 0 |
|---------------------------|---|
| Reauthentication Failures | 0 |
| Duplicate Auth-Mgr Handle | 0 |

#### SAK Failures

| SAK Generation        | 0 |
|-----------------------|---|
| Hash Key Generation   | 0 |
| SAK Encryption/Wrap   | 0 |
| SAK Decryption/Unwrap | 0 |
| SAK Cipher Mismatch   | 0 |
| !                     |   |

#### CA Failures

| Group CAK Generation           | 0 |
|--------------------------------|---|
| Group CAK Encryption/Wrap      | 0 |
| Group CAK Decryption/Unwrap    | 0 |
| Pairwise CAK Derivation        | 0 |
| CKN Derivation                 | 0 |
| ICK Derivation                 | 0 |
| KEK Derivation                 | 0 |
| Invalid Peer MACsec Capability | 0 |
| I                              |   |

#### MACsec Failures

| Rx | SC | Creation     | 0 |
|----|----|--------------|---|
| Τх | SC | Creation     | 0 |
| Rx | SA | Installation | 0 |
| Τх | SA | Installation | 0 |
| !  |    |              |   |

#### MKPDU Failures

| MKPDU | Τχ                        | 0 |
|-------|---------------------------|---|
| MKPDU | Rx Validation             | 0 |
| MKPDU | Rx Bad Peer MN            | 0 |
| MKPDU | Rx Non-recent Peerlist MN | 0 |

#### 步驟3至步驟5

使用場景1中提到的相同說明。

### 填充問題示例

此使用案例顯示NX-OS 8.2(2)中的Catalyst 9500和Nexus 7k,但也可能與C3560CX等Catalyst裝置 一起發生。

(思科錯誤ID <u>CSCvs92023</u>會記錄問題)。

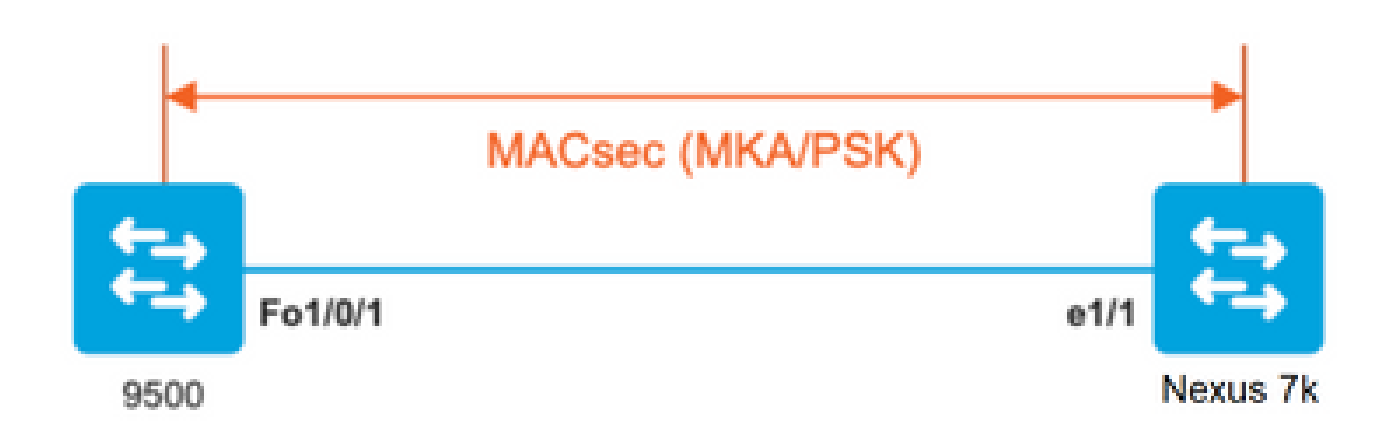

- 如果使用場景2中顯示的配置,由於金鑰不匹配,MKA無法建立隧道。
- 由於此裝置不進行填充,您必須手動在9500端使用0完成金鑰。

Catalyst 9500

### <#root>

```
conf t
key chain MACsec1 MACsec
key
```

```
key-string 12345678901234567890123456789012 end
```

### Nexus 7k

### <#root>

```
conf t
key chain MACsec1 MACsec
```

key 01 --> Device does automatic padding.

```
key-octet-string 12345678901234567890123456789012 end
```

# 其他組態選項

在捆綁式/埠通道介面上使用MKA的MACsec交換機到交換機鏈路安全

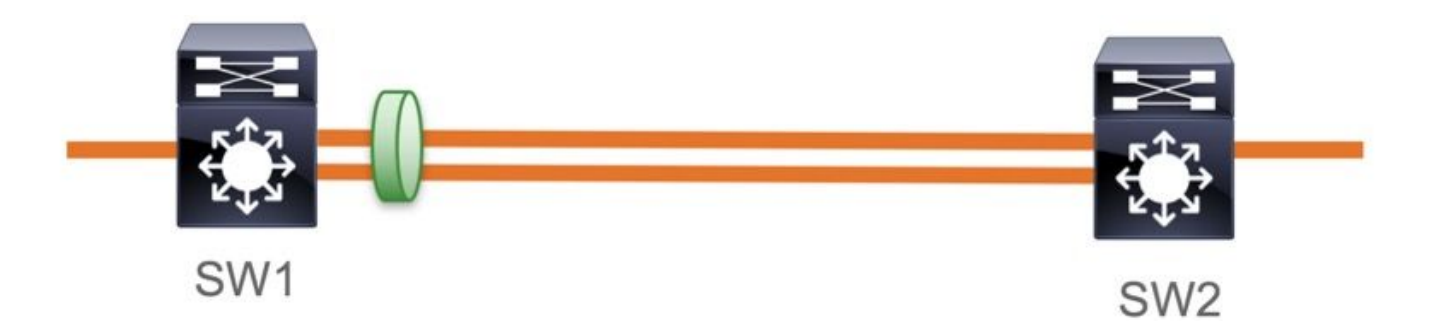

- L3和L2埠通道(LACP、PAgP和模式開啟)
- •加密型別(AES-128和AES-256,AES-256適用於Advantage許可證)
- 僅限金鑰交換MKA PSK

支援的平台:

- Catalyst 9200 (僅限AES-128)
- Catalyst 9300
- · Catalyst 9400
- Catalyst 9500和Catalyst 9500H
- Catalyst 9600

#### 交換機到交換機EtherChannel配置示例

金鑰鏈和MKA策略配置保持不變,如前面的MKA配置部分所示。

#### <#root>

interface <> <-- This is the physical member link. MACsec encrypts on the individual links

MACsec network-link

mka policy <policy-name>
mka pre-shared-key key-chain <key-chain name>
macsec replay-protection window-size frame number

channel-group

mode active <-- Adding physical member to the port-channel

第2層中間交換機之間的MACsec交換機到交換機鏈路安全,PSK模式

本節介紹一些受支援的WAN MACsec場景,在這些場景中,Cat9K需要透明地傳遞加密資料包。

某些情況下,路由器沒有直接連線,但有L2中間交換機,並且L2交換機可以繞過加密的資料包,而 無需進行任何加密處理。

Catalyst 9000交換器從16.10(1)開始透過Clear Tag轉送封包

- MKA/SAP支援直通
- 在L2訪問、中繼或EtherChannel上受支援
- 預設支援(沒有要啟用/禁用的配置CLI)
- 確保路由器傳送帶有非預設(0x888E)ether-type的EAPOL幀

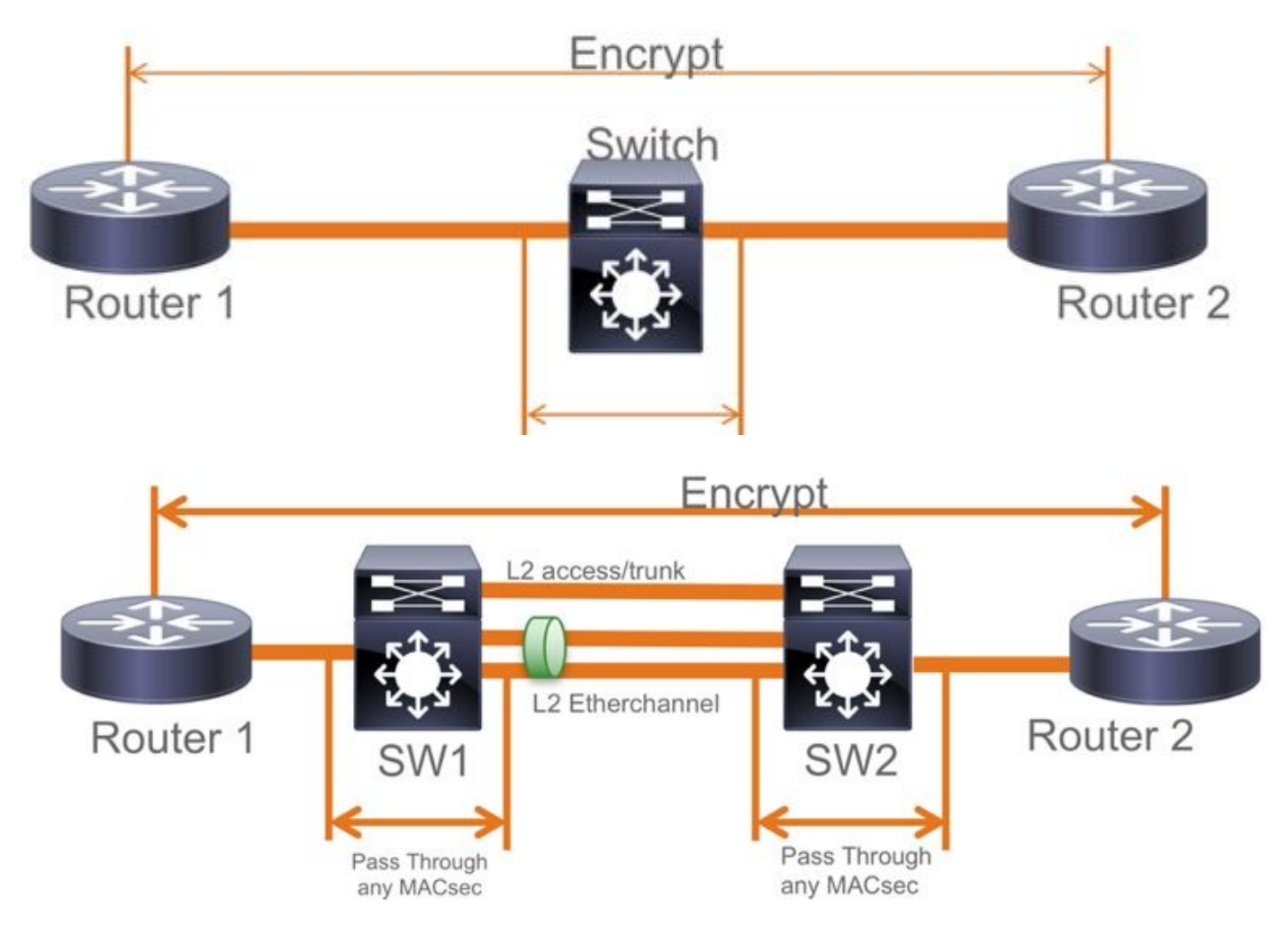

EoMPLS/VPLS拓撲

支援的平台Cat 9300/9400、9500/9500H,作為PE或P裝置

- VPLS
- EoMPLS
- 預設支援(沒有要啟用/禁用的配置CLI)
- 啟動16.10(1)

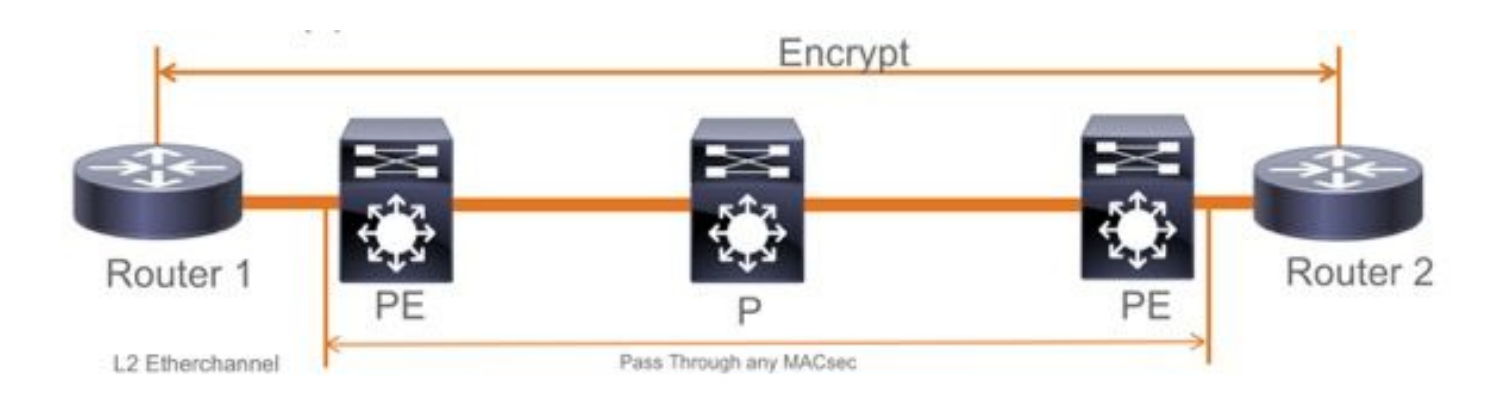

約束

不支援雙重加密。帶Clear標籤的端到端MACsec要求不在第2層直連鏈路上啟用逐跳交換機。

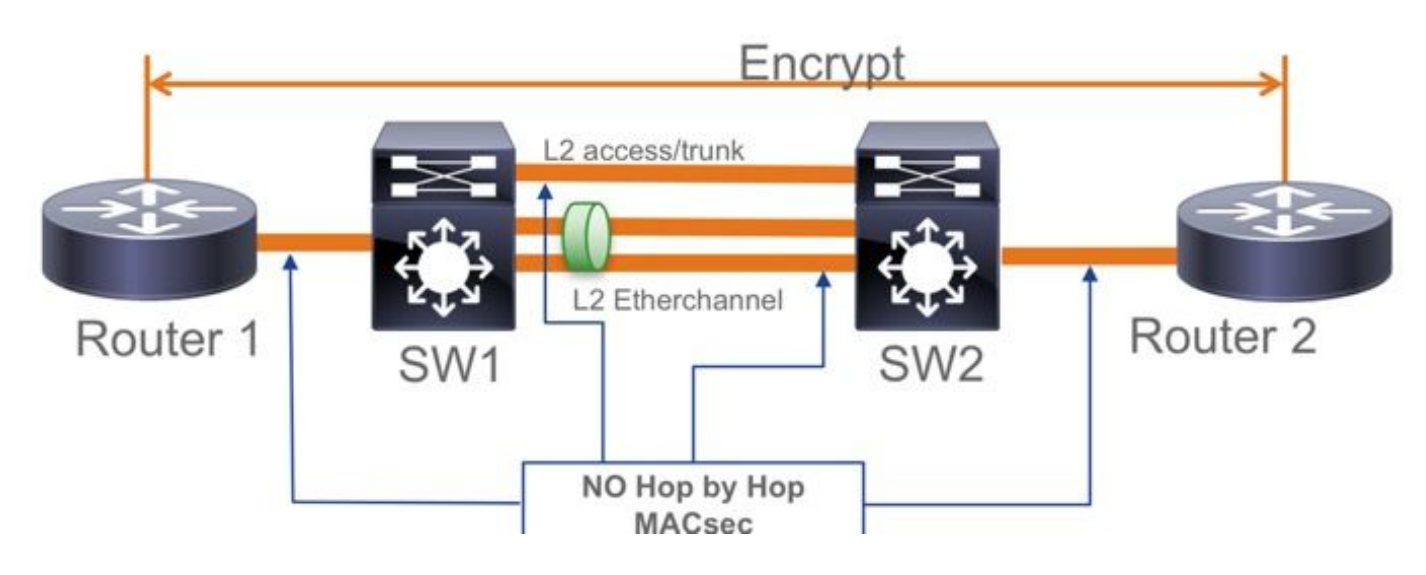

- ClearTag + EoMPLS(僅使用中間第2層交換機),MACsec無法在CE-PE鏈路上啟用
- 不支援帶有中間交換機的ClearTag + L3VPN

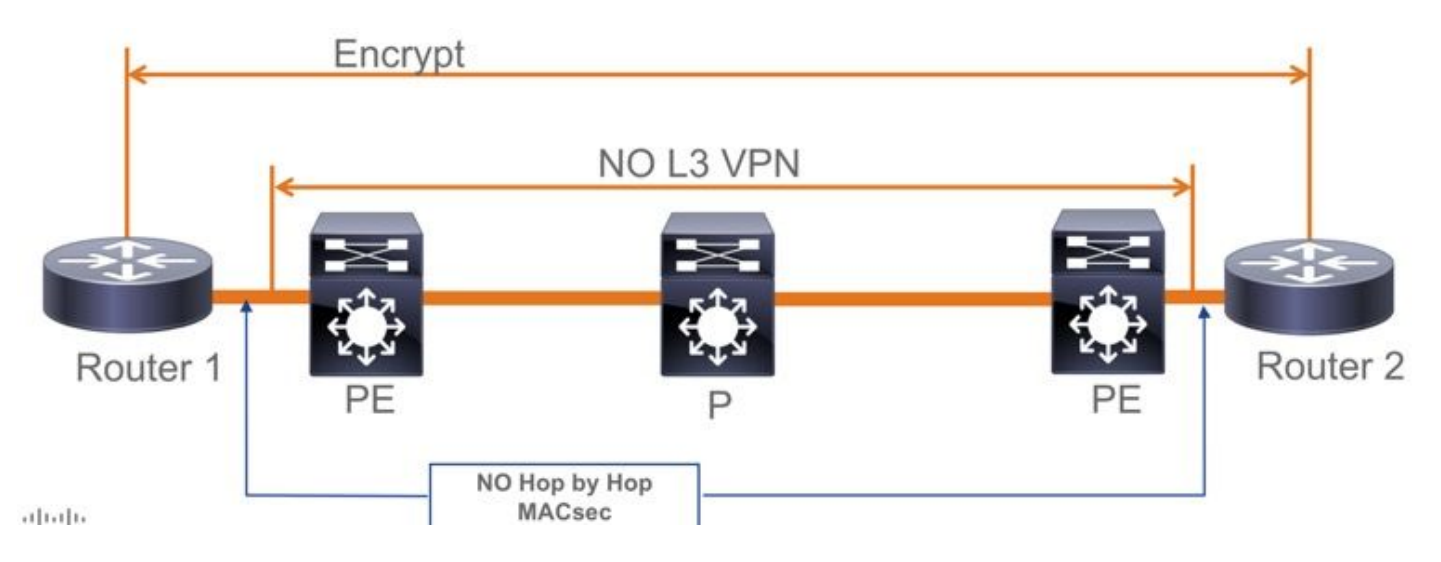

- 在PSK模式下不支援Should Secure。Must Secure是預設模式。
- Must Secure policy不會只加密EAPoL以協商MACsec設定。

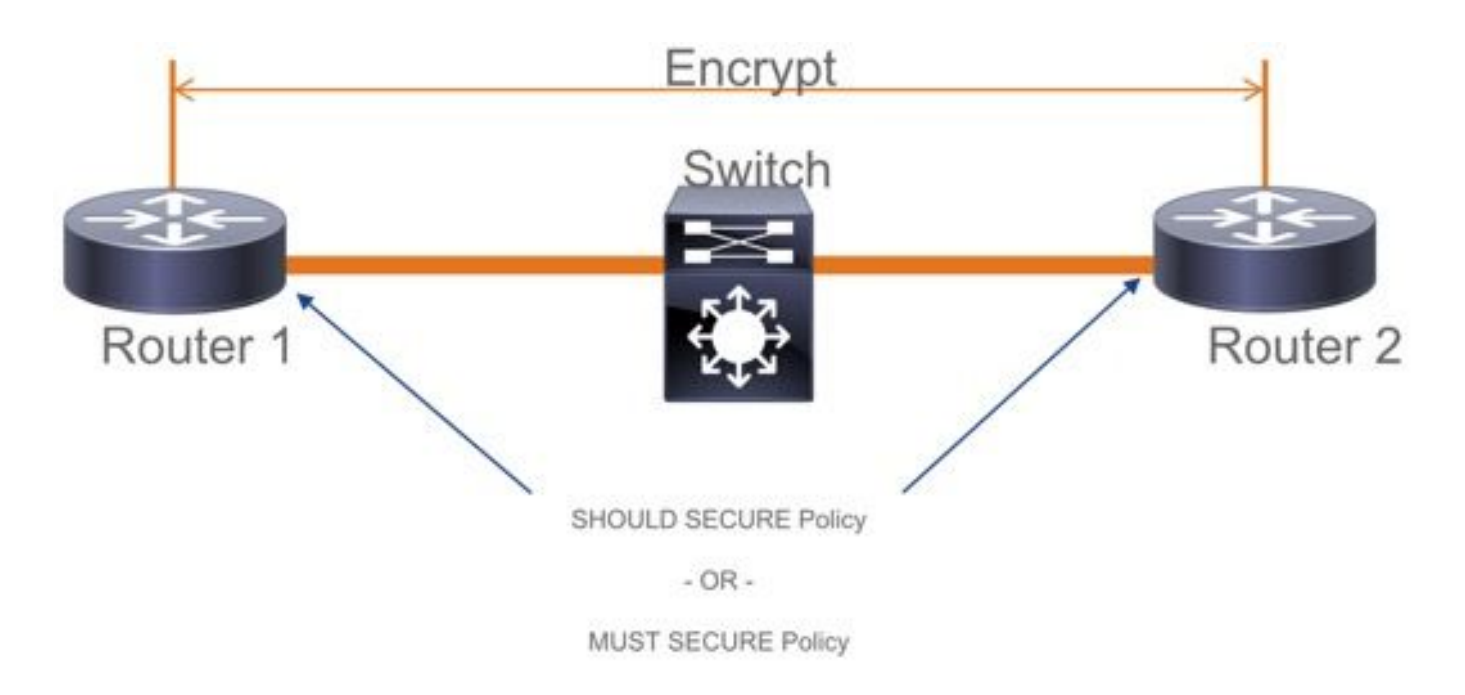

### MACsec操作資訊

操作順序

- 當鏈路和兩個終端裝置啟動時,它們交換MKA幀(ethertype = 0x888E,與資料包型別為 MKA的EAPOL相同)。是一種多點到多點協商協定。CAK金鑰值(通常為靜態預共用)、金 鑰名稱(CKN)必須匹配,並且ICV必須有效才能發現和接受對等體。
- 2. 金鑰伺服器優先順序最低的裝置(預設值=0)被選為金鑰伺服器。金鑰伺服器生成SAK並通 過MKA消息分發。如果安全通道識別符號(SCI)的值最高,則為wins。
- 3. 隨後,所有MACsec安全幀都使用對稱密碼學(SAC)加密。已建立單獨的TX和RX安全通道。 但加密和解密使用相同的金鑰SAK。
- 4. 當在多接入LAN中檢測到新裝置時(通過EAPOL-MKA消息),金鑰伺服器生成將由所有裝置 使用的新金鑰。新金鑰在所有裝置確認後開始使用(請參閱IEEE Std 802.1X-2010的9.17.2部 分)。

| Statio                                                                                                    | n A Statio                                        | n B                                                                                       |  |
|----------------------------------------------------------------------------------------------------|---------------------------------------------------|-------------------------------------------------------------------------------------------|--|
| A comes online sends<br>periodic MKA messages                                                                           | A/1 Pri=10                                        | •                                                                                         |  |
|                                                                                                    | A/8 Pri=10<br>B/1 Pri=20 PP=A/8                   | <ul> <li>B comes online, hears A's recent message</li> </ul>                              |  |
| A receives B/1, B is a live<br>peer, determines A has the<br>highest priority (lowest value)<br>creates and sends a SAK | A/9 Pri=10 LP=B/1 SAK1 GCM-AES-256                | B receiver 109, finds A to be a live                                                      |  |
|                                                                                                    | Only 3 messages are required to distribute a SAK! | peer, finds A to have the highest<br>priority (lowest value), accepts and<br>installs SAK |  |
| A continues to send periodic<br>MKA messages                                                                            | B/2 Pri=20 LP=A/9     A/10 LP=B/2                 | B continues to send periodic<br>MKA messages                                              |  |
|                                                                                                    | 7 · · · · · · · · · · · · · · · · · · ·           |                                                                                           |  |

### MACsec資料包

控制幀(EAPOL-MKA)

- EAPOL目的地MAC = 01:80:C2:00:00:03將封包多點傳送至多個目的地
- EAPOL乙太網型別= 0x888E

### 控制幀格式的L2負載。

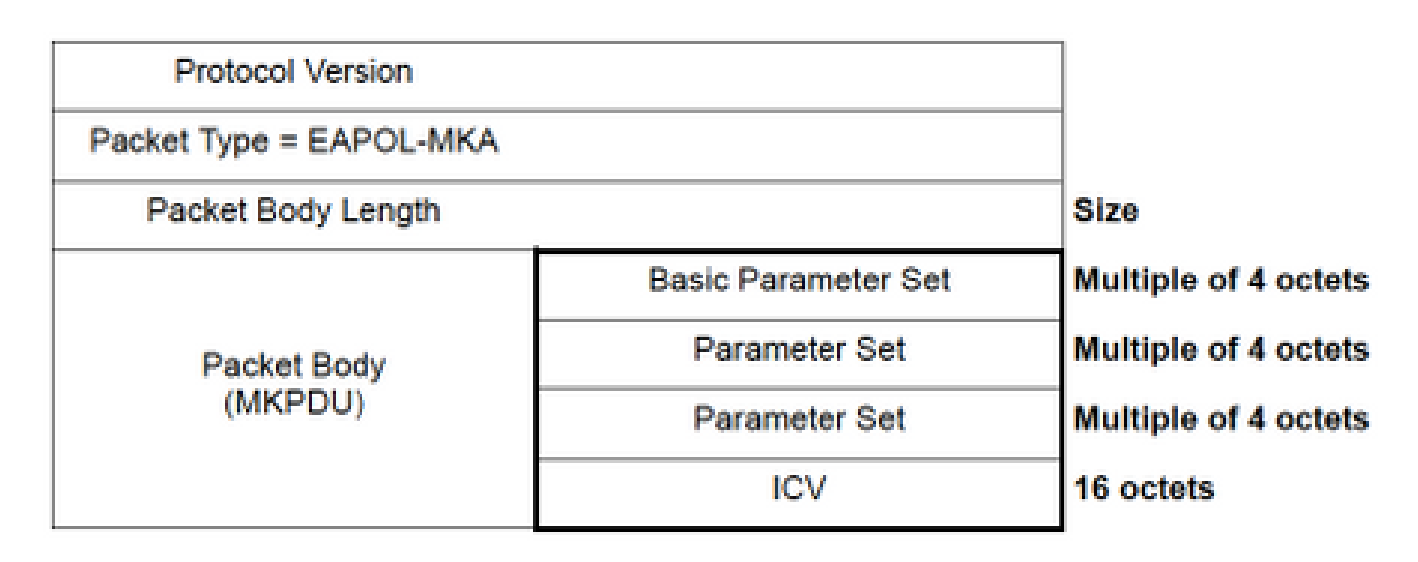

### 資料幀

MACsec在資料幀上插入兩個附加標籤,最大開銷為32位元組(最小16位元組)。

- SecTag = 8到16位元組(8位元組SCI是可選的)
- ICV = 8到16位元組(基於密碼套)(AES128/256)

|           |           |                | A  | uthen | ticated b | by ICV   |                |        |     |
|-----------|-----------|----------------|----|-------|-----------|----------|----------------|--------|-----|
| Encrypted |           |                |    |       |           |          |                |        |     |
| DMAC      | SMAC      | MAcSec Header/ |    |       | 802.1Q    | ETYPE    | PAYLOA         | AD ICV | CRC |
| 0x88e5    |           |                |    |       |           |          |                |        |     |
| MACse     | c EtherTy | De TCI         | AN | SL    | Packe     | t Number | SCI (optional) |        |     |

#### MACsec Tag Format

| Field     | Size   | Description                                                                                 |
|-----------|--------|---------------------------------------------------------------------------------------------|
| Ethertype | 16 bit | MAC length/type value for MACsec packet<br>Ethertype = 88-E5                                |
| TCI       | 6 bit  | Tag control info contains:<br>Version, ES, SC, SCB, E, C (indicates how frame is protected) |
| AN        | 2 bit  | Association number                                                                          |
| SL        | 8 bit  | Short Length<br>Indicates MSDU length of 1-48 octets<br>0 indicates MSDU length > 48 octets |
| PN        | 32 bit | Packet sequence number                                                                      |
| SCI       | 64 bit | Secure channel identified (optional)                                                        |

#### **SAP Negotiation** AUTHENTICATOR **BLDG-1-AGG** SUPPLICANT Pair-wise Master Key (PMK) BLDG-2-AGG (Manually configured or derived through 802.1X authentication) PMK is never sent on the link . Role determination: Lowest MAC = Authenticator (Manual Mode), RADIUS EAPoL-Key (Request Bit) server tells who is who (802.1X Mode) EAPoL-Key (Request Bit) Authenticator and Supplicant derive keys and exchange with each other EAPoL-Key (Anonce, PMKID, RSN IE, SAP Ver) PMKID(16) = HMAC-SHA1-128(PMK, "PMK Name" || AA || SA) AA: Authenticator Address, SA: Supplicant Address EAPoL-Key (Snonce, KCK, RSN IE, SAP Ver, SCI, AN) PTK ← PRF-X(PMK, "Pairwise key expansion" , Min (AA,SA) || Max (AA, SA) || Min (ANonce, SNonce) || Max(ANonce, SNonce)) ANonce & SNonce = Random values gen by Authenticator & Supplicant EAPoL-Key (Anonce,KCK {MIC},KEK {SCI,AN}) respectively Pairwise Transient Key PTK EAPoL-Key (KCK{MIC}) Key Confirmation Key (KCK) Key Encryption Key (KEK) Temporal Key (TK) Message Integrity check (16) Encryption Alg (16) Data Encryption

### 金鑰交換

# **MACsec Key Derivation Schemes**

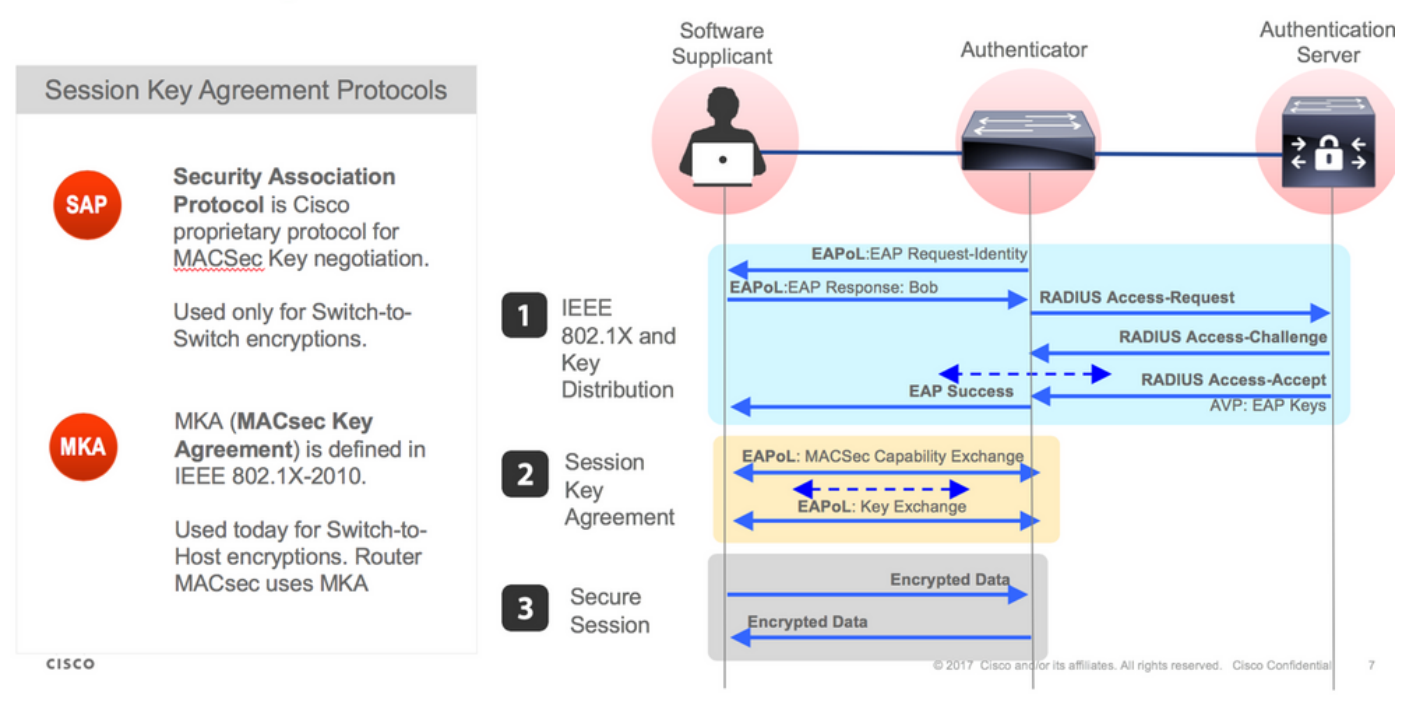

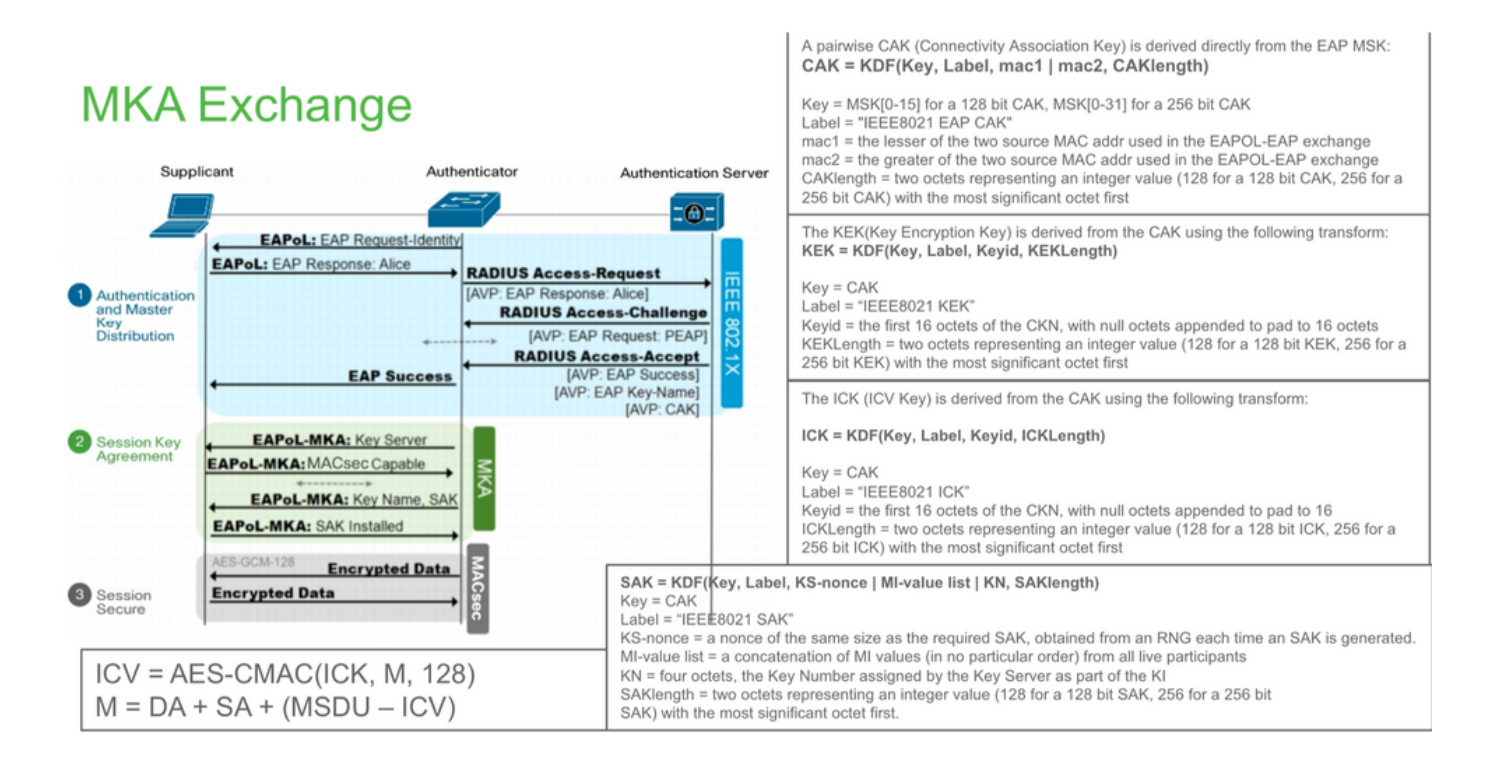

# **MKA Exchange**

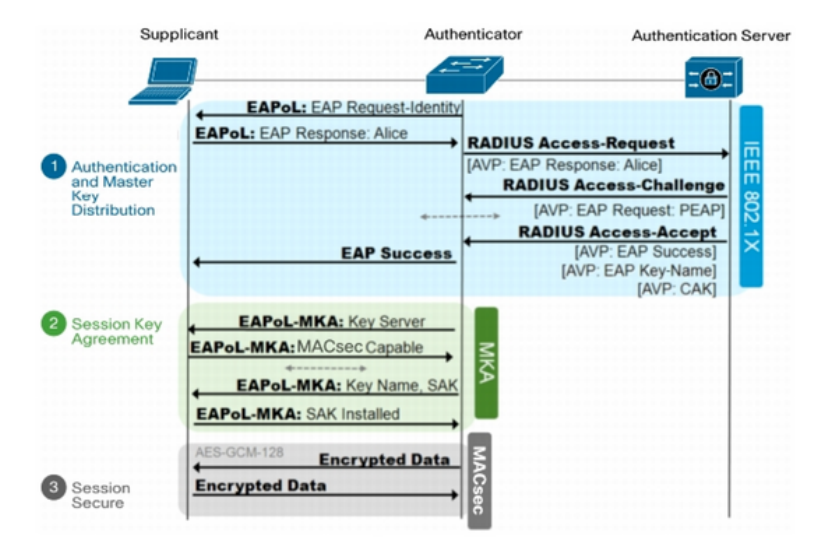

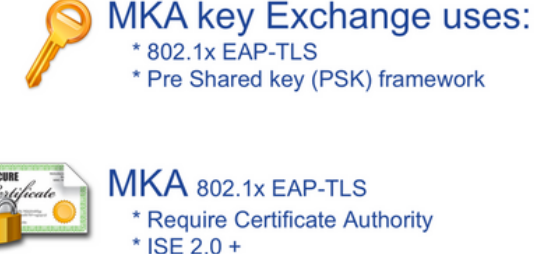

\* 802.1x AAA config

平台上的MACsec

### Where is MACsec performed in Hardware? Applicable for UADP 2.0/3.0/Mini ASIC

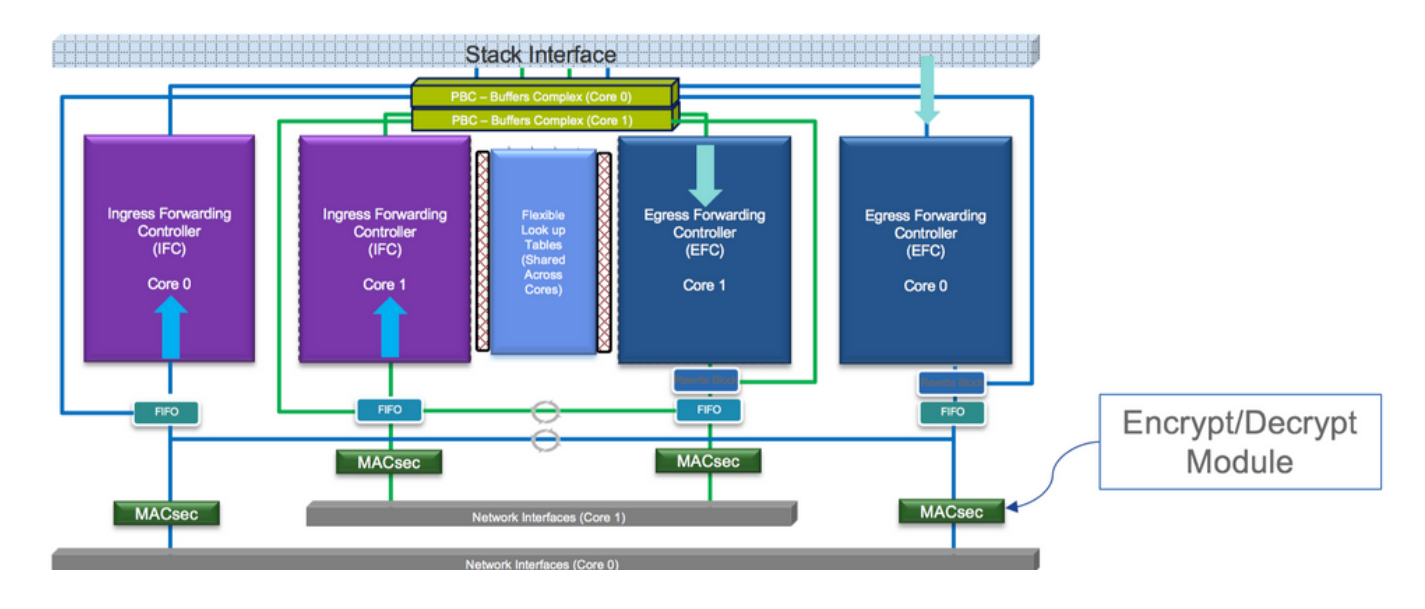

# 產品相容性矩陣

| LAN MACsec Support per Platform |                          |                         |         |           |         |           |          |           |          |                          |                  |  |
|---------------------------------|--------------------------|-------------------------|---------|-----------|---------|-----------|----------|-----------|----------|--------------------------|------------------|--|
|                                 | MACsec                   | MACsec Cat 9200 Cat 93/ |         | Cat 9300  | at 9300 |           | Cat 9400 |           | Cat 9500 |                          | Cat 9500H / 9600 |  |
|                                 |                          | SW                      | License | SW        | License | SW        | License  | SW        | License  | SW                       | License          |  |
| Switch to<br>Switch             | 128 Bits<br>SAP          | 16.10.1 +               | NE      | 16.6.1 +  | NE      | 16.10.1 + | NE       | 16.6.1 +  | NE       | 16.9.1 + /<br>16.11.1 +  | NE               |  |
|                                 | 128 Bits<br>MKA          | 16.10.1 +               | NE      | 16.6.1 +  | NE      | 16.10.1 + | NE       | 16.6.1 +  | NE       | 16.9.1 + /<br>16.11.1 +  | NE               |  |
|                                 | 256 Bits<br>MKA          | Not<br>Supported        |         | 16.6.1 +  | NA      | 16.10.1 + | NA       | 16.6.1 +  | NA       | 16.9.1 + /<br>16.11.1 +  | NA               |  |
|                                 | ClearTag<br>Pass Through | 16.10.1 +               | NE      | 16.10.1 + | NE      | 16.10.1 + | NE       | 16.10.1 + | NE       | 16.10.1 + /<br>16.11.1 + | NE               |  |
|                                 |                          |                         |         |           |         |           |          |           |          |                          |                  |  |
| Host to<br>Switch               | 128 Bits<br>MKA          | 16.10.1 +               | NE      | 16.8.1 +  | NE      | 16.9.1 +  | NE       | 16.8.1 +  | NE       | 16.9.1 + /<br>16.11.1 +  | NE               |  |
|                                 | 256 Bits<br>MKA          | Not<br>Supported        |         | 16.9.1 +  | NA      | 16.10.1 + | NA       | 16.9.1 +  | NA       | 16.9.1 + /<br>16.11.1 +  | NA               |  |

NE - Network Essentials. NA - Network Advantage.

C9300 Stackwise 480 / C9500 SWV High Availability is not supported for MACsec

C9400 Sup 1XL-Y does not Support MACsec on any Supervisor ports

dt.dt.C9400 Sup 1 and 1XL support MACsec for only for interfaces with speed 10/40 Gbps

# LAN MACsec Performance Data

|                     | MACsec       | Cat 9200      | Cat 9300  | Cat 9400  | Cat 9500  | Cat 9500H / 9600 |
|---------------------|--------------|---------------|-----------|-----------|-----------|------------------|
| Switch to<br>Switch | 128 Bits SAP | Line Rate     | Line Rate | Line Rate | Line Rate | Line Rate        |
|                     | 128 Bits MKA | Line Rate     | Line Rate | Line Rate | Line Rate | Line Rate        |
|                     | 256 Bits MKA | Not Supported | Line Rate | Line Rate | Line Rate | Line Rate        |
|                     |              |               |           |           |           |                  |
| Host to<br>Switch   | 128 Bits MKA | Line Rate     | Line Rate | Line Rate | Line Rate | Line Rate        |
|                     | 256 Bits MKA | Not Supported | Line Rate | Line Rate | Line Rate | Line Rate        |

C9400 Sup 1XL-Y does not Support MACsec on any Supervisor ports C9400 Sup 1 and 1XL support MACsec for only for interfaces with speed 10/40 Gbps

NE – Network Essentials. NA – Network Advantage. Line rate is calculated with the additional MACsec header overhead

## 相關資訊

安全配置指南, Cisco IOS® XE直布羅陀版16.12.x (Catalyst 9300交換機)

### 關於此翻譯

思科已使用電腦和人工技術翻譯本文件,讓全世界的使用者能夠以自己的語言理解支援內容。請注 意,即使是最佳機器翻譯,也不如專業譯者翻譯的內容準確。Cisco Systems, Inc. 對這些翻譯的準 確度概不負責,並建議一律查看原始英文文件(提供連結)。